## EVIDENCIJA KORISNIKA POTPORA U RURALNOM RAZVOJU

# AGRONET

### 1. Registracija subjekta

Na mrežnoj stranici https://agronet.apprrr.hr/ odaberite opciju <u>"Registrirajte se"</u>

#### Prijavite se u Agronet

Nemate korisnički račun? Registrirajte se

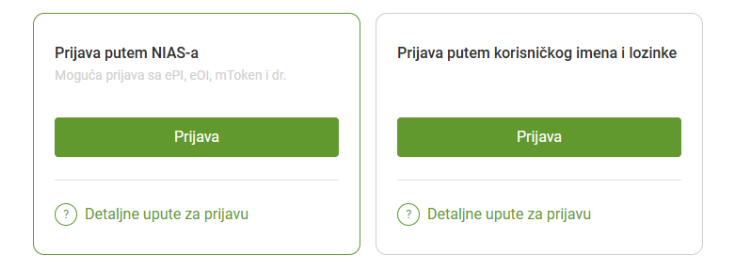

#### 2. Odabir vjerodajnice

Aplikacija vas vodi na ekran za prijavu u sustav e-Građani (NIAS).

Odaberite jednu od ponuđenih vjerodajnica kojom se želite prijaviti u sustav (Niska, Značajna ili Visoka razina sigurnosti)

|                                                    |            |                              |              | FILTRIRAJTE<br>E-USLUGE | Ø | ۸A |
|----------------------------------------------------|------------|------------------------------|--------------|-------------------------|---|----|
| Prijava u sustav e-Građani                         |            |                              | Pomoć        | English                 |   |    |
| Izaberite vjerodajnicu                             |            |                              |              |                         |   |    |
| Visoka razina sigurnosti                           |            |                              |              |                         |   |    |
| eOsobna iskaznica                                  |            | Mobile ID osobne iskaznice   |              |                         |   |    |
| Fina RDC osobni certifikat                         | Fina       | Fina RDC poslovni certifikat | FinalityCont |                         |   |    |
| Certilia osobni certifikat (ex Kid certifikat)     | CONTRACTOR | Certilia osobni mobile.ID    | CLEARNING    |                         |   |    |
| Certilia poslovni certifikat (ex ID.HR certifikat) | CEPTIN     | Certilia poslovni mobile.ID  | CLEANING     |                         |   |    |
| Značajna razina sigurnosti                         |            |                              | ш            |                         |   |    |

## EVIDENCIJA KORISNIKA POTPORA U RURALNOM RAZVOJU

# AGRONET

### 3. Odabir registra

Odaberite "Evidencija korisnika potpora u ruralnom razvoju" i potvrdite odabir na "Registriraj se".

#### Registrirajte se u Agronet

|        | poljoprivrednika               | sundu.     |
|--------|--------------------------------|------------|
| Eviden | ija korisnika potpora u ruraln | om razvoju |
| O EONA |                                |            |
|        |                                |            |
|        | Registriraj se                 |            |

Ako želite registrirati neki od poslovnih subjekata koje zastupate (obrt, d.o.o., udruga, itd.) potrebno je prije odabira registra na crvenoj alatnoj traci NIAS sustava promijeniti subjekt. Promjenu subjekta ćete napraviti odabirom bijele strelice pokraj svog imena te potom odabrati opciju **"Promjena subjekta".** Subjekt koji želite zastupati trebao bi biti vidljiv na sljedećem ekranu.

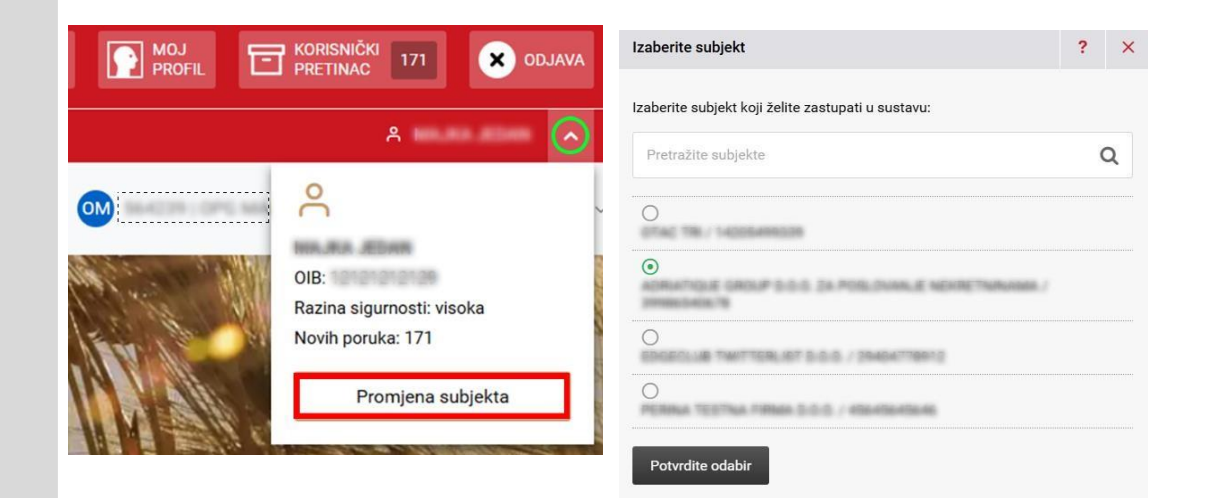

## EVIDENCIJA KORISNIKA POTPORA U RURALNOM RAZVOJU

# AGRONET

#### 4. Ispunjavanje obrasca

Slijedite upute za popunjavanje Zahtjeva za registraciju i podnesite ga.

Nakon toga pričekajte da Vam na e-mail adresu upisanu u Zahtjev za registraciju (u polju E-mail) pristigne potvrda o odobrenom upisu ili o odbijanju zahtjeva s razlogom odbijanja. U slučaju odbijenog zahtjeva u e-mail obavijesti će biti naveden razlog odbijanja s uputom za ponovno podnošenje Zahtjeva za registraciju (i eventualnim navođenjem potrebne dokumentacije koja je nedostajala u prethodno odbijenom zahtjevu).

#### 5. Verifikacija e-mail adrese

Nakon upisa svih potrebnih podataka i podnošenja zahtjeva, na upisanu e-mail adresu stići će vam 6-znamenkasti kod koji je potrebno upisati u skočni prozor koji se otvara nakon odabira opcije Podnesi zahtjev. Zahtjev za upis u Evidenciju korisnika potpora u ruralnom razvoju i ribarstvu (EKPRRiR)

E-USLL

| DIB                                                   |                                                                           |
|-------------------------------------------------------|---------------------------------------------------------------------------|
| 11-10103000                                           |                                                                           |
| me                                                    |                                                                           |
| 1.000                                                 |                                                                           |
| Prezime                                               |                                                                           |
| 10.000                                                |                                                                           |
| Osobna iskaznica *                                    |                                                                           |
|                                                       |                                                                           |
| Povucite datoteku ili klikni<br>Maksimalna veličina d | te ovdje za učitavanje dokumenata.<br>Iatoteka je SMB. Dozvoljeni formati |
| zapisa su<br>Datum rođenja *                          | : par, Jpg, Jpeg i png.                                                   |
| nan                                                   |                                                                           |

#### Verifikacija e-mail adrese

 $\times$ 

Poslan je verifikacijski kod za provjeru ispravnosti unesene e-mail adrese na Vašu e-mail adresu navedenu u polju "E-mail". Molimo unesite verifikacijski kod za podnošenje zahtjeva za upis/promjenu podataka u Evidenciji korisnika u taj zahtjev.

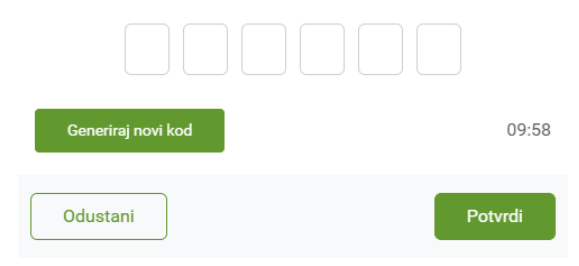

### 6. Promjena postojećih podataka

Ako ste već registrirani te želite promijeniti neki od podataka iz Evidencije korisnika, isto možete učiniti odabirom kartice **"Osnovni podaci"** u modulu Ruralni razvoj, nakon čega se otvara ekran s osobnim podacima. Odabirom opcije **"Pokreni** zahtjev za izmjenu podatka" otvara se obrazac za unos novih podataka.

Aplikacija Agronet je preko sustava NIAS povezana sa nekoliko vanjskih registara (OIB registar, sudski registar, obrtni registar, Upisnik poljoprivrednika, itd.) te će se prilikom pokretanja zahtjeva za registraciju/izmjenu podataka, osobni podaci dohvatiti iz nadležnih registara. U slučaju promjene podataka u vanjskom registru, potrebno je podnijeti zahtjev za izmjenu podataka u Evidenciji korisnika i pričekati obradu te e-mail obavijest.

#### ZA PLAĆANJA U POLJOPRIVREDI. RIBARSTVU I RURALNOM RAZVOJU UPUTE OSNOVNI PODACI PONUDE PRAVI Pravna osnova IBK: entropy Naziv: Income and Income Adresa: Osnovni podaci o fizičkoj osobi OIB Ime Concess of Prezime DURITOR KING Datum rođenja 25.11 1988 Spol

AGRONFT

### 7. Ako već imate pristup Agronet-u

Ako već možete pristupiti Agronet-u, zahtjev za registraciju u Evidenciju korisnika podnosite na način da nakon prijave u Agronet putem NIAS-a, odaberete opciju "Zahtjev za upis u Evidenciju korisnika potpora u ruralnom razvoju"

Registracijom korisnika u Evidenciju korisnika u ruralnom razvoju, Agencija za plaćanja više ne dodjeljuje automatski korisnička imena i lozinke. Ako ipak želite imati korisničko ime i lozinku za pristup Agronet-u, isto možete dobiti tako da nakon uspješne registracije na mrežnoj adresi https://agronet.apprrr.hr/ odaberete opciju "Prijava putem korisničkog imena i lozinke" i potom "Zaboravili ste lozinku?". 

Obbrodošli u Agronet!

Ostvari potpore u poljoprivredi

Image: Construction of the second state of the second state of the second

Prijava

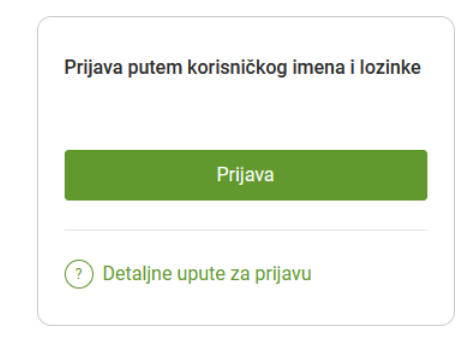

| Korisničko ime |                        |
|----------------|------------------------|
| LOZINKA        |                        |
| Lozinka        | 0                      |
| ZAPAMTI ME     | Zaboravili ste lozinku |

AGRONET

U slučaju dodatnih pitanja slobodno nam se obratite na tel. 01/6002-975 ili 01/6446-332 ili na e-mail: evidencija.korisnika@apprrr.hr